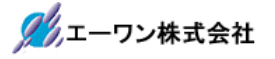

Rev 1.00.00

## AH8000本体ファームのバージョンアップ手順の説明

1. 概要説明

AH8000 本体ファームのバージョンと PC 側コントロールソフト(DEF8K)のバージョンを適合バージョンに合わせる必要があります。本説明書は、AH8000 本体ファームのバージョンアップする手順を 記述します。

2. 準備

Windows PC と AH8000 本体を USB ケーブルにて接続します。ターゲット側との接続は不要です。

3. 手順

3-1) コントロールソフト(DEF8K)の左下「Start」をクリックします。

|       | -one l | H-DEbu    | gger & Flasl | hwriter | for Ve | r22.00A | A-or | ne AH80  | 000 Ver2 | 22.00(2 | 021-06-25) | for SH2A(HU | DI)      |         | -        |          | ×          |
|-------|--------|-----------|--------------|---------|--------|---------|------|----------|----------|---------|------------|-------------|----------|---------|----------|----------|------------|
| ファイノ  | ↓(F)   | データ(D     | ) 実行(G)      | ブレー     | ·ク(B)  | 割り込み    | み(I) | オプショ     | ョン(0)    | ヘルブ     | (H)        |             |          |         |          |          |            |
| 動作    | 不明     | 割込 1      | 5 PC 0000008 | 00      | 周期     | 🗖 View  | CPU  | J SH7268 | /9       |         | Advanced   | 13.3300×20  | い書込回数    | TOP0    | ×0000080 | 00 SIZEO | ••         |
|       |        | ÷         |              |         | Y      |         | C 8  | Src C    | Mix C    | ) Asm   |            |             | <u> </u> | 実行ステート掻 | 2 高速     | Ŧ        |            |
|       |        |           |              |         |        |         |      |          |          |         |            |             |          |         |          |          | <u>±</u>   |
|       |        |           |              |         |        |         |      |          |          |         |            |             |          |         |          |          | _          |
|       |        |           |              |         |        |         |      |          |          |         |            |             |          |         |          |          |            |
|       |        |           |              |         |        |         |      |          |          |         |            |             |          |         |          |          |            |
|       |        |           |              |         |        |         |      |          |          |         |            |             |          |         |          |          |            |
|       |        |           |              |         |        |         |      |          |          |         |            |             |          |         |          |          |            |
|       |        |           |              |         |        |         |      |          |          |         |            |             |          |         |          |          |            |
|       |        |           |              |         |        |         |      |          |          |         |            |             |          |         |          |          |            |
|       |        |           |              |         |        |         |      |          |          |         |            |             |          |         |          |          |            |
|       |        |           |              |         |        |         |      |          |          |         |            |             |          |         |          |          |            |
|       |        |           |              |         |        |         |      |          |          |         |            |             |          |         |          |          |            |
|       |        |           |              |         |        |         |      |          |          |         |            |             |          |         |          |          |            |
|       |        |           |              |         |        |         |      |          |          |         |            |             |          |         |          |          |            |
|       |        |           |              |         |        |         |      |          |          |         |            |             |          |         |          |          |            |
|       |        |           |              |         |        |         |      |          |          |         |            |             |          |         |          |          | -          |
|       |        |           |              |         |        |         |      |          |          |         |            |             |          |         |          |          | Ŧ          |
| C BP  | 1 000  | 000000    |              |         | - C    | LR 🔻    |      | Ŧ        | C        | BP2     | 100000000  |             | Ŧ        | CLR 👻   | Ŧ        |          | ブレウ        |
| 00001 | 400    | 1         | CPG          |         |        | Ŧ       | (な   | U)       | Ŧ        | long    |            | ▼ 16進       |          | 周期実     | 行回数      | 1        |            |
|       |        |           |              |         |        |         |      |          |          |         |            |             |          |         |          |          | *          |
|       |        |           |              |         |        |         |      |          |          |         |            |             |          |         |          |          |            |
|       |        |           |              |         |        |         |      |          |          |         |            |             |          |         |          |          | -          |
|       | 1.     | a se s to | D - 4 H      | n i     | 1      | I       | Π.   | . 1 .    |          | e       | 1.7        |             | ОТ       | 0.001   | DI       | 1 -      | - <b>*</b> |
| 60    | В      | reak      | KStMon       | reset   | 1.1    | rin     | Кe.  | g Ti     | atch     | 5 Y I   | Irac       | ce step     | UITAC    | Ustep   | UI       | 1 1      | 1 1        |
|       | -      |           |              |         |        |         |      |          |          |         |            |             |          |         |          |          | 0          |
| Sta   | rt     |           |              |         |        |         |      |          | I        | nfo     | Log        |             |          |         | Es       | c S      | ŝtop       |

3-2) バージョンが不適合の場合、メッセージが表示されます。

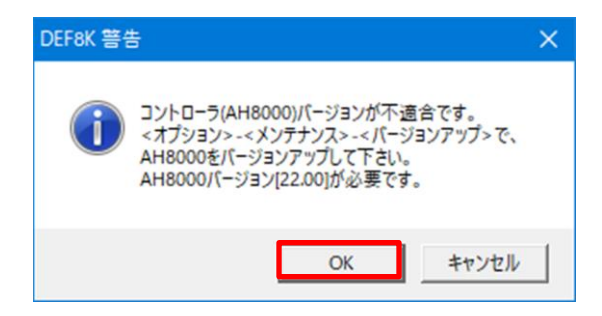

コントロールソフト(DEF8K)と AH8000 本体のバージョン適合検査をおこない、 不適合な場合は、左側のようなメッセー ジが表示されます。 AH8000 側の必要バージョン番号を表示 します。 「OK」をクリックする。 3-3) 警告メッセージを表示します。

| DEF8K 警告 | <b>5</b>                                                                                                    |  |
|----------|----------------------------------------------------------------------------------------------------|--|
| <u>^</u> | コントローラ(AH8000)のパージョンアップをします。<br>ダウンロード途中で中断しますと、コントローラが動作しなくなりますので注意<br>して下さい。<br>①ターゲットとは、未接続の状態にして下さい。<br>②CPU設定を評価キット仕様「H85/2612F」に自動で設定します。<br>③パージョンアップ終了後、現CPU設定に自動で戻します。<br>本当にパージョンアップしますか? |  |
|          | はい(Y) いいえ(N)                                                                                                    |  |

AH8000 本体のファームは、 CPU 内蔵 FROM に書き込 みますので、途中中断しま すと動作不可になります。 その為の警告メッセージで す。

「はい」をクリックする。

3-4) AH8000本体ファームの HEX ファイルを選択する。

| → Y ↑ 🔤 « Aone > DEF8 | к          | 5 V      | ○ DEF8Kの検索           |
|-----------------------|------------|----------|----------------------|
| ▼ 新しいフォルダー            |            |          |                      |
| - ローカル ディスク (C:)      | ^          | def-str  | rom-custom           |
| \$GetCurrent          | _          | log-cat  | nom-h8h              |
| \$Recycle.Bin         |            | mon-h8h  | nom-h8l              |
| \$WinREAgent          |            | mon-h8l  | rom-h8s              |
| Aone                  |            | mon-h8s  | rom-h8sx             |
| DEE                   |            | mon-h8sx | nom-h8t              |
|                       |            | mon-h8t  | nom-r8c              |
| DEFOR                 |            | mon-r8c  | rom-rx               |
| APPLI                 |            | mon-rx   | rom-sh2              |
| Chowel                | ~          | mon-sh2  | AH8000_HID.mot       |
| ファイル名(N): AH          | 8000 HID.m | ot       | ✓ Hex File (*.mot) ✓ |

コントロールソフト DEF8K)のインストー いしたディレクトリ内 の本体ファーム 「AH8000\_HID.mot」 を指定する。

<デフォルト DIR> "c:¥Aone¥DEF8K"

「開く」をクリックす S。

3-5)開始前の確認メッセージを表示する。

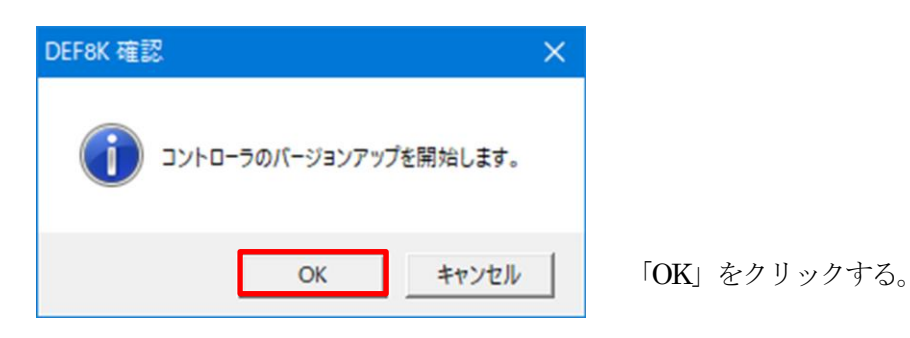

3-6)本体ファームのバージョンアップが開始する。

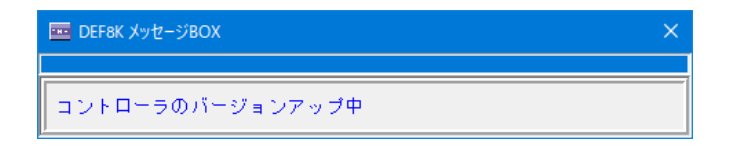

3-7)正常終了メッセージを表示する。

| DEF8K 確認                  | $\times$ |
|---------------------------|----------|
| ◯ コントローラのバージョンアップが終了しました。 |          |
| ОК                        |          |

## 3-8) 備考

何らかの原因で、バージョンアップ作業が途中中断してしまった場合は、弊社まで本体を送って 下さい。ご相談後、ご希望バージョンにインストール致します。

- 4. 注意事項
  - ・本文書の著作権は、エーワン(株)が保有します。
  - ・本文書を無断での転載は一切禁止します。
  - ・本文書に記載されている内容についての質問やサポートはお受けすることが出来ません。
  - ・本文章に関して、ルネサス エレクトロニクス社への問い合わせは御遠慮願います。
  - ・本文書の内容に従い、使用した結果、損害が発生しても、弊社では一切の責任は負わないものとします。
  - ・本文書の内容に関して、万全を期して作成しましたが、ご不審な点、誤りなどの点がありましたら弊社までご連絡くだされば幸いです。
  - ・本文書の内容は、予告なしに変更されることがあります。

〒486-0852 愛知県春日井市下市場町 6-9-20 エーワン株式会社 https://www.aone.co.ip

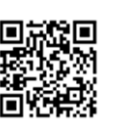